## Special Education

Overview of Grants and Grant Management System

# FY14 Changes

- 1. VI-B and Preschool grants will be in the Grant Management System (GMS) starting this fiscal year.
- 2. Budget Revisions and Reimbursement Requests will be processed in the GMS.
- 3. The GMS has the following grants for FY14: Consolidated (NCLB); SPED and Career Technical Education

#### State of Alaska

#### Alaska Department of Education & Early Development

#### GMS Home Search Contact EED Document Library

GMS Sign-In

Click on

GMS Sign in

Public Access

Production

#### Alaska Education Grants Management System Home

#### FY13 CARRYOVER FOR CONSOLIDATED AND SPED (9/9/2013)

If your district's FY13 grant has been closed, your Consolidated and SPED carryover has been added to the GMS system. Please review the carryover and revise your budgets accordingly. Thank you.

#### 2013-2014 Allocations (8/31/2013)

Announcements

The FY14 allocations have been uploaded for all Funding Applications: ESEA Consolidated, SPED and CTE

With the uploading of these allocations, the following will occur and/or need to be completed:

- a) If your original application has not been approved by EED, you will see the difference in the FY14 allocations in your budgets.
- b) If your original application has been approved by EED, your application will change to Revision Started status.

For both: You will need to go in and make the appropriate changes to your budgets- either reducing or increasing your line items so the remaining balance is as close to zero as you can get it. It may not be over your allocation amount. Please also adjust the NCLB Consolidated Funding application program details pages, the Title I Set Asides and School Allocation - PPA List pages as applicable based on the final allocations.

After the budgets have been adjusted, you will need to move the Original Application or Revision through the approval process. Please remember that an application must have both Fiscal Representative and Authorized Representatives approval before it is submitted to EED.

If you have any questions, please contact the Title I Program Manager or the Grants Administrator assigned to your district.

#### ESEA Waiver Impacts on ESEA Consolidated Application 8/31/2013

Reminders

Per the approved ESEA Flexibility Waiver, the following two previously required Title I set-asides are no longer applicable for 2013-2014. Districts will be asked to adjust their applications as described below.

- 10% for Professional Development for a district in improvement: Do not enter an amount in this set-aside based on the allocation for 2013-2014. Do not budget any funds for regular Title I professional development in the "Professional Development" purpose code. If the district has any remaining funds from this 10% for PD category from 2012-2013, once these carryover funds are awarded, the district will enter that amount as the set-aside and budget those funds in the Professional Development purpose code. These are the only funds that may be used for professional development for reasons that the district did not make AYP in 2012-2013. Please note that any district expenses for professional development for teachers in Title I schools may be indicated as set-aside in the "Other" category or may be allocated to school through the School Allocation. These funds would be budgeted in the "Basic" purpose code.
- 20% for SES/Choice: Do not enter an amount in this set-aside. Do not budget any funds in the SES/Choice purpose code. If the district plans to provide tutoring services through it's Title I programs, these funds may be indicated as set-aside in the "Other" category or may be allocated to school through the School Allocation. These funds would be budgeted in the "Basic" purpose code.

EED will post different Announcements and Reminders on the Home Screen. Read these as they could pertain to you.

## https://gms.education.alaska.gov

| Kate of Alaska    |                         | myAlaska My Gove      | rnment Resident Busin | ess in Alaska Visiting A | laska State Employees |
|-------------------|-------------------------|-----------------------|-----------------------|--------------------------|-----------------------|
| Alaska De<br>Educ | partment of ation & Ear | ly Developm           | ent                   |                          |                       |
| MS Home           | GMS Sign-In             |                       |                       |                          |                       |
| Contact EED       |                         |                       |                       |                          |                       |
| locument Library  | Sign-In                 |                       |                       |                          |                       |
| relp              | Email Address:          |                       |                       |                          |                       |
| GMS Sign-In       | Password:               |                       |                       |                          |                       |
| Public Access     |                         | Forgot your password? | K                     |                          |                       |
| Production        |                         |                       | Submit                |                          |                       |
|                   |                         |                       |                       |                          |                       |
|                   |                         |                       |                       |                          |                       |
|                   |                         |                       |                       |                          |                       |
|                   |                         |                       |                       |                          |                       |
|                   |                         |                       |                       |                          |                       |
|                   |                         |                       |                       |                          |                       |
|                   |                         |                       |                       |                          |                       |
|                   |                         |                       |                       |                          |                       |
|                   |                         |                       |                       |                          |                       |
|                   |                         |                       |                       |                          |                       |
|                   |                         |                       |                       |                          |                       |
|                   |                         |                       |                       |                          |                       |
|                   |                         |                       |                       |                          |                       |
|                   |                         |                       |                       |                          |                       |
|                   |                         |                       |                       |                          |                       |
|                   |                         |                       |                       |                          |                       |

## Sign In Page

- Enter your Email Address (this has to be the one your User Administrator entered for you in the system)
- Password: Enter your password and click on Submit

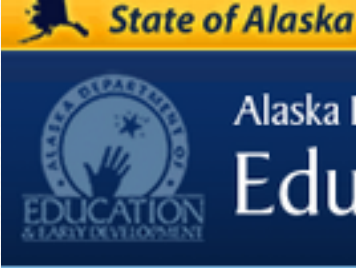

#### GMS Home

Administer

Search

Reports

Inbox

Contact EED

Document Library

Help

GMS Sign Out

### 2 Stephens, Karla

Production 1. Session Timeout 00:59:43

## Announcements FY13 CARRYOVER FOR CONSOL If your district's FY13 gr

Alaska Education Grar

Education & Early

Alaska Department of

Consolidated and SPEE to the GMS system. Ple and revise your budgets

## 2013-2014 Allocations (8/31/201

The FY14 allocations have Applications: ESEA Consol

With the uploading of these occur and/or need to be cor

a) If your original

Once you have logged in, you will be back to the GMS Home Page.

- 1. Session Timeout:
  - 1. User will have one hour before they are timed out of the system.
  - 2. Each time you click on another page or section, the session timeout will refresh.
- Be sure to save your work as you go because if you time out and haven't saved it, you will have to being again.
- When you click from one page to the next, it will refresh session timeout.

2. User Profile: If you click on your name, it will take you to a new screen.

## **User Profile**

| Alaska D<br>EDUCATION    | epartment of<br>Cation & Ear | hy Development                     | On th<br>1. y |
|--------------------------|------------------------------|------------------------------------|---------------|
| GMS Home<br>Administer   | User Profile                 |                                    | 2. ro         |
| Search                   | Profile                      |                                    |               |
|                          | Email Address:               | karla.stephens@alaska.gov          |               |
| Contact EED              | First Name:                  | Karla                              | 🏶 Pl          |
| Document Library<br>Help | Last Name:                   | Stephens                           | in            |
| GMS Sign Out             | Phone Number:                | 907-465-2860                       | * W           |
| Stephens Karla           | Phone Extension:             |                                    | en            |
| Production               | Fax Number:                  | 907-465-6760                       |               |
| Session Timeout          | Change Password:             | Click Here to Change Your Password |               |
| 00:33:30                 |                              | Save Cancel                        |               |

On this new screen:

- 1. you can edit your personal information, or
- 2. reset your password if you need to
- Please make sure your contact information is correct.
- We use this to contact you either via email or by phone.

## Document Library

- The Document Library is used to publish files containing relevant information for public consumption.
- ✤ All users can access the Document Library and have the ability to search for Documents based on keywords contained in those documents.

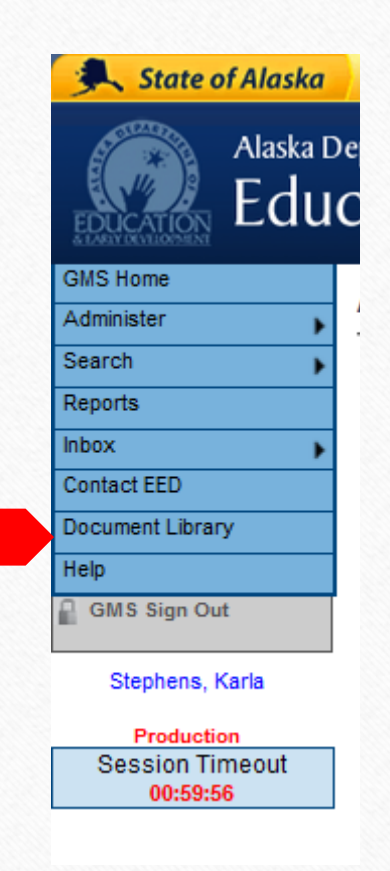

## Search keywords:

- 1. to search for a document, or
- 2. click on the + next to the category to see the choices available.

 This presentation will be located under <u>All</u> <u>Users and Applications</u> for you to print and share with others in your district.

| 🔍 State of Alaska                         | myAlaska My Government Resident Business in Alask                                                                               |
|-------------------------------------------|----------------------------------------------------------------------------------------------------|
| Alaska D<br>EDUCATION Educ                | epartment of cation & Early Development                                                                                         |
| GMS Home                                  | Document Library                                                                                                    |
| Administer                                |                                                                                                    |
| Search                                    |                                                                                                    |
| Reports                                   | Document Library Search                                                                                                    |
| Inbox 🕨                                   | Choose Keyword                                                                                                    |
| Contact EED                               | Keyword:                                                                                                    |
| Document Library                          | Or Enter Text:                                                                                                    |
| Help                                      | Search                                                                                                    |
| GMS Sign Out                              |                                                                                                    |
| Stephens, Karla                           | Below is the Document Library. Expand the nodes to view the folders and documents. Document Library [Expand All] [Collapse All] |
| Production<br>Session Timeout<br>00:59:56 | + All Users and Applications                                                                                                    |
|                                           | NCLB Consolidated Funding Application                                                                                           |
|                                           | Special Education Funding Application                                                                                           |
|                                           |                                                                                                    |

Click on the document you want to view.

More documents will be added as EED builds the system.

| Alaska D<br>EDUCATION Educ  | epartment of Cation & Early Development                                                                                                    |
|-----------------------------|----------------------------------------------------------------------------------------------------|
| GMS Home                    | Document Library                                                                                                    |
| Search                      |                                                                                                    |
| Reports                     | Document Library Search                                                                                                    |
| Inbox                       | Choose Keyword 💌                                                                                                    |
| Document Library            | Or Enter Text:                                                                                                    |
| Help<br>GMS Sign Out        | Search                                                                                                    |
| Stephens, Karla             | Below is the Document Library. Expand the nodes to view the folders and documents. Document Library [Expand All] [Collapse All]                                                                                                    |
| Session Timeout<br>00:58:57 | <ul> <li>All Users and Applications</li> <li>Training Manuals</li> <li>GMS Training Manual</li> <li>GMS Training Manual PDF</li> <li>EED GMS Workflow Process</li> <li>User Administrator Instructions</li> <li>User Administrator Access Webinar April 12, 2013</li> </ul> |
|                             | NCLB Consolidated Funding Application                                                                                                    |
|                             | Special Education Funding Application Special Education Handbook                                                                                                    |

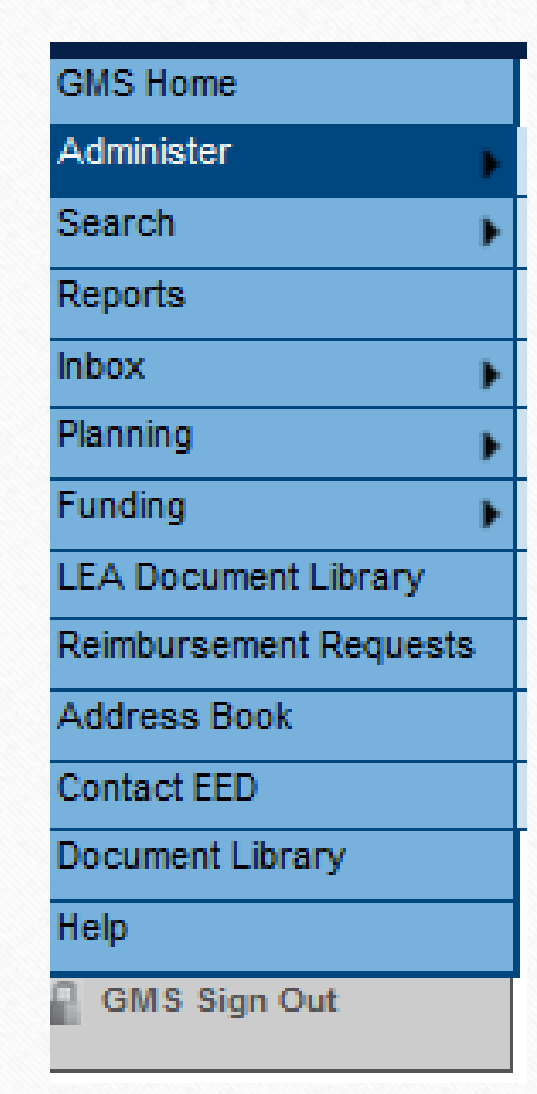

## Note: Grantee Menu may look different than EED's

### Some Menu Options:

**Funding:** This will take you to all funding applications in the system. Click on the one you want.

LEA Document Library: TBD – has not been established at this time.

**Reimbursement Requests:** Where all Reimbursement Requests will be processed. There will be training the end of September/beginning of October for the users who will be responsible for this area.

**Address Book:** Provides a list of EED Contacts and Districts Contacts for all funding applications.

Contact EED: General Information to contact EED

**Help:** This area is under construction and will be further developed throughout the year.

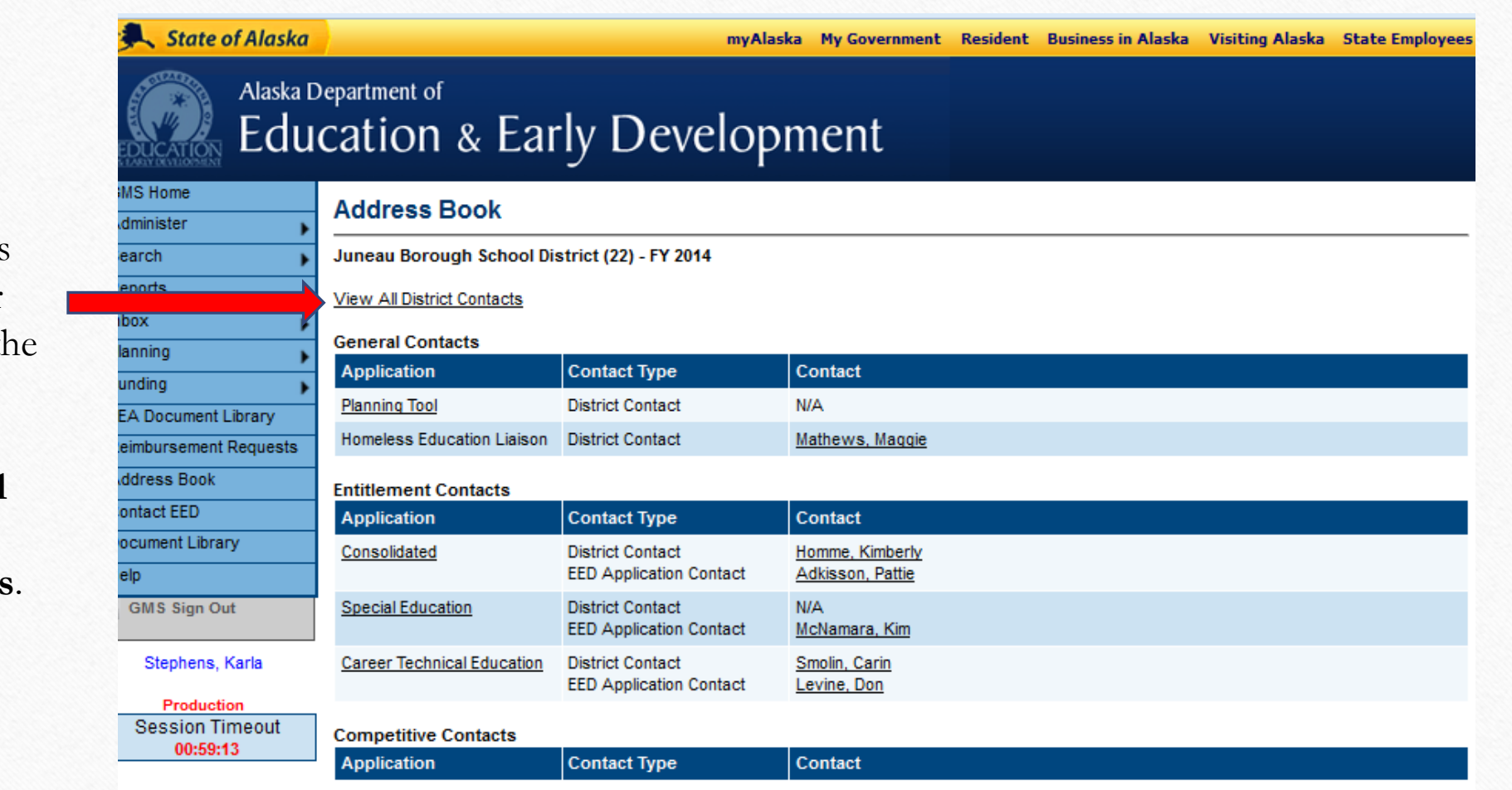

To View the Users and their roles in the system, click on **View All District Contacts**.

#### **District Contacts**

Juneau Borough School District (22) - FY 2014

#### Return To Address Book

| Name                   | Role                                                                                                    |
|------------------------|----------------------------------------------------------------------------------------------------|
| McCullough, Martha     | User Access Administrator                                                                                                    |
| Homme, Kimberly        | Grantee Fiscal Representative<br>Grantee Authorized Representative<br>Grantee Data View<br>Grantee Planning Tool Data Entry<br>Grantee Consolidated Update<br>Grantee Career Technical Education Update                                                                  |
| <u>Heffern, Ginny</u>  | Grantee Fiscal Representative<br>Grantee Data View<br>Grantee Planning Tool Data Entry<br>User Access Administrator<br>Grantee Consolidated Update<br>Grantee Special Education Update<br>Grantee Career Technical Education Update                                      |
| Barto, Nancy           | Grantee Fiscal Representative<br>User Access Administrator<br>Grantee Career Technical Education Update<br>Grantee Consolidated Update<br>Grantee Data View<br>Grantee Planning Tool Data Entry<br>Grantee Special Education Update<br>Grantee Authorized Representative |
| Dahl, Jo               | Grantee Data View                                                                                                    |
| Loseby, Phil           | Grantee Data View<br>Grantee Consolidated Update                                                                                                    |
| Smolin, Carin          | Grantee Career Technical Education Update                                                                                                    |
| <u>Mathews, Maqqie</u> | Grantee Consolidated Update<br>Grantee Special Education Update                                                                                                    |
| Gelbrich, Glenn        | Grantee Authorized Representative                                                                                                    |

Click on a person's name, for:

- 1. their phone number,
- 2. fax number and,

3. email address.

- Click on the email address to send an email.
- The email will use your email program.

## Fiscal Year 2014 only

| 🔍 State of Alaska         | myAla                                             | aska My Government  | Resident Busines | s in Alaska 🛝  | Visiting Alaska | State Employees |
|---------------------------|---------------------------------------------------|---------------------|------------------|----------------|-----------------|-----------------|
| Alaska D<br>EDUCATION Edu | Department of Cation & Early Develop              | oment               |                  |                |                 |                 |
| GMS Home                  | Funding Applications                              |                     |                  |                |                 |                 |
| Administer                |                                                   |                     |                  |                |                 |                 |
| Search                    | Juneau Borough School District (22) - FY 2014     |                     |                  |                |                 |                 |
| Reports                   |                                                   |                     |                  |                |                 |                 |
| Inbox 🕨                   | 2014 V All Active Applications                    |                     |                  |                |                 |                 |
| Planning                  |                                                   |                     |                  |                |                 |                 |
| Funding                   | Entitlement Funding Application                   | Revision            | 1                | Status         |                 | Status Date     |
| LEA Document Library      | Consolidated                                      | 0                   | Authorized Rep   | resentative Ap | proved          | 8/21/2013       |
| Reimbursement Requests    | Special Education                                 | 0                   | Dra              | ft Started     |                 | 5/10/2013       |
| Address Book              | Career Technical Education                        | 0                   | EED Admini       | strator Approv | ved             | 8/13/2013       |
| Contact EED               |                                                   |                     |                  |                |                 |                 |
| Document Library          |                                                   |                     |                  |                |                 |                 |
| Help                      | Competitive Funding Application                   |                     | Revision         | Status         | Sta             | tus Date        |
| GMS Sign Out              | There are no matching Competitive applications fo | r this fiscal year. |                  |                |                 |                 |

- Funding Applications click on application to view
- Filters: By Fiscal Year or Application Status -
- Application Status: All Active Apps, Approved Apps or Last Approved Apps.

| MS Home               | Se                                                                          | ctions                                                        |                 |       |  |  |  |
|-----------------------|-----------------------------------------------------------------------------|---------------------------------------------------------------|-----------------|-------|--|--|--|
|                       | -                                                                           |                                                               |                 |       |  |  |  |
| enorts                | Julieau Borougii School District (22) - F1 2014 - Special Education - Rev 0 |                                                               |                 |       |  |  |  |
| hox .                 | Application Status: Draft Started                                           |                                                               |                 |       |  |  |  |
| lanning               | Change Status To: Draft Completed                                           |                                                               |                 |       |  |  |  |
| unding                |                                                                             |                                                               |                 |       |  |  |  |
| EA Document Library   | Viev                                                                        | w EED History Log                                             |                 |       |  |  |  |
| eimbursement Requests | Viev                                                                        | w Change Log                                                  |                 |       |  |  |  |
| ddress Book           | Des                                                                         | scription ( <u>View Sections Only</u> <u>View All Pages</u> ) | Validation      | Print |  |  |  |
| ontact EED            |                                                                             | All                                                           | Messages        | Print |  |  |  |
| ocument Library       |                                                                             | History Log                                                   |                 | Print |  |  |  |
| elp                   |                                                                             | History Log                                                   |                 | Print |  |  |  |
| GMS Sign Out          |                                                                             | Create Comment                                                |                 |       |  |  |  |
| Charles Karls         |                                                                             | Allocations                                                   |                 | Print |  |  |  |
| Stephens, Kana        |                                                                             | Allocations                                                   |                 | Print |  |  |  |
| Production            |                                                                             | Title VI-B                                                    | <u>Messages</u> | Print |  |  |  |
|                       |                                                                             | Accept/Waive Indirect Cost                                    |                 |       |  |  |  |
|                       |                                                                             | Budget                                                        | Messages        | Print |  |  |  |
|                       |                                                                             | Budget Overview                                               |                 | Print |  |  |  |
|                       |                                                                             | Related Documents                                             |                 |       |  |  |  |
| Session Timeout       | -                                                                           | Section 619                                                   | Messages        | Print |  |  |  |
| 00.00.10              |                                                                             | Accept/Waive Indirect Cost                                    |                 |       |  |  |  |
|                       |                                                                             | Budget                                                        | Messages        | Print |  |  |  |
|                       |                                                                             | Budget Overview                                               |                 | Print |  |  |  |
|                       |                                                                             | Related Documents                                             |                 |       |  |  |  |
|                       |                                                                             | Application                                                   |                 | Print |  |  |  |
|                       |                                                                             | Application Details                                           |                 | Print |  |  |  |
|                       |                                                                             | Related Documents                                             |                 |       |  |  |  |
|                       | -                                                                           | Contacts                                                      | Messages        | Print |  |  |  |
|                       |                                                                             | Contacts                                                      | Messages        | Print |  |  |  |
|                       |                                                                             | Substantially Approved Dates                                  |                 | Print |  |  |  |
|                       |                                                                             | Substantially Approved Dates                                  |                 | Print |  |  |  |
|                       | -                                                                           | Assurances                                                    |                 | Print |  |  |  |
|                       |                                                                             | Statement of Assurances                                       |                 | Print |  |  |  |
|                       |                                                                             | Assurances                                                    |                 | Print |  |  |  |
|                       | Ξ                                                                           | EED Program Manager Checklist                                 |                 | Print |  |  |  |
|                       |                                                                             | EED Program Manager Checklist                                 |                 | Print |  |  |  |
|                       |                                                                             | All                                                           | Messages        | Print |  |  |  |
|                       |                                                                             |                                                               |                 |       |  |  |  |

**History Log:** Contains the history of the changes to the status of the application. EED and Districts can add comments to the application as a form of communication.

**Allocations:** Shows the grantee's allocation for all the different grants under this funding application.

**Grants:** For this example, the grants are VI-B and Section 619. Each section under the grants needs to be completed by the grantee.

**Contacts:** District Contact for this funding app

**Assurances:** Statement of Assurance required from the grantees.

**EED Program Manager Checklist**: EED Program Manager's tool to communicate if there is additional information needed for application approval.

| 🔍 State of Alaska         | myAlaska My Government Resident                                           |
|---------------------------|---------------------------------------------------------------------------|
| Alaska D<br>EDUCATION Edu | Department of Cation & Early Development                                  |
| GMS Home                  | Sections                                                                  |
| Administer 🕞              | Sections                                                                  |
| Search 🕨                  | Juneau Borough School District (22) - FY 2014 - Special Education - Rev 0 |
| Reports                   | Application Status: Draft Started                                         |
| nbox 🕨                    | Appleation status. Draft statted                                          |
| Planning 💦                | Change Status To: Draft Completed                                         |
| Funding 🕨                 |                                                                           |

- Displays current status and next possible status(es)
- Only displays next status for current application
- Link always active; if user lacks permission, the status change confirmation screen will indicate that
- Status applies to all grants in the funding application.

NOTE: Application will go into Draft Started when the allocations are entered by EED into the system.

| DISTRICT/G                                                                                                    | RANTEE ROLES                                                                                                    |                                                                                                    |                         |                          |  |  |
|----------------------------------------------------------------------------------------------------|----------------------------------------------------------------------------------------------------|----------------------------------------------------------------------------------------------------|-------------------------|--------------------------|--|--|
| ROLE                                                                                                    | DESCRIPTION                                                                                                    |                                                                                                    |                         |                          |  |  |
| User Access Administrator<br>Maintains the Users in the system                                                                                  | Allows a District/Grantee user to administer other users for the District/Grantee. Add new users,                                                                                                  | Application Status                                                                                                    | Change Status To:       | Who Can Make this Change |  |  |
|                                                                                                    | assign roles, delete roles, reset passwords. EED                                                                                                    | Draft                                                                                                    | Draft Completed         | Grantee (Program) Update |  |  |
| Crantes Career Technical Education Undets                                                                                                    | Allows a District/Grantee to enter and edit                                                                                                    | Draft Completed                                                                                                    | Fiscal Rep Approved     | Grantee Fiscal Rep       |  |  |
| Updates the Application, Budget Revisions<br>and Reimbursement Requests                                                                         | information in the Career & Technical Education<br>funding application. More than one user can be<br>assigned this role.                                                                           | Fiscal Rep Approved                                                                                                    | Authorized Rep Approved | Grantee Authorized Rep   |  |  |
| Grantee Consolidated Update<br>Updates the Application, Budget Revisions<br>and Reimbursement Requests                                          | Allows a District/Grantee to enter and edit<br>information in the Consolidated (NCLB) funding<br>application. More than one user can be assigned<br>this role.                                     |                                                                                                    |                         |                          |  |  |
| Grantee Special Education Update<br>Updates the Application, Budget Revisions<br>and Reimbursement Requests                                     | Allows a District/Grantee to enter and edit<br>information in the Special Education funding<br>application. More than one user can be assigned<br>this role.                                       | See EED GMS Workflow Process located in the<br>Document Library/All Users and Applications<br>to see the workflow process and email<br>notification recipients when the application<br>status is changed. |                         |                          |  |  |
| Grantee Date View<br>Allows user to view without making any<br>changes in the system                                                            | Allows a District/Grantee user to view<br>unapproved items for the District/Grantee.                                                                                                    |                                                                                                    |                         |                          |  |  |
| Grantee Planning Tool Data Entry<br>Updates Planning Tool within Consolidated<br>App                                                            | Allows a District/Grantee to enter and edit the district plan. The district plan includes goals, strategies, and fiscal resources that can be used for any funding application.                    |                                                                                                    |                         |                          |  |  |
| Grantee Fiscal Representative<br>Approves the application, budget revisions<br>and reimbursement requests (most likely the<br>Business Manager) | Allows a District/Grantee to take actions<br>associated with the district business manager.<br>This user must provide approval before<br>submission to the district superintendent.                |                                                                                                    |                         |                          |  |  |
| Grantee Authorized Representative<br>Final Approval of application and revisions<br>(most likely the Superintendent or designee)                | Allows a District/Grantee to take actions<br>associated with the district superintendent. This<br>user provides the final approval step for the<br>application or revision to be submitted to EED. |                                                                                                    |                         |                          |  |  |

## Title VI-B

## Accept/Waive Indirect Cost

## <u>Budget</u>

Budget Overview

## Related Documents

If you don't see Modify on this screen, you will need to go back to the Sections page and check to see what the status of the application is.

You can only make changes when it is in Draft or Revision Started.

This page is the entry point to budgeting for each Chart of Accounts Code.

#### Budget

Juneau Borough School District (22) - FY 2014 - Special Education - Rev 0 - Section 619

Go To

|        | Account Code                         | Total       |
|--------|--------------------------------------|-------------|
| Modify | 310 - Certificated Salaries          | \$17,834.27 |
| Modify | 320 - Non-Certificated Salaries      | \$0.00      |
| Modify | 360 - Employee Benefits              | \$7,209.00  |
| Modify | 390 - Transportation Allowance       | \$0.00      |
| Modify | 410 - Professional & Technical       | \$0.00      |
| Modify | 420 - Staff Travel                   | \$0.00      |
| Modify | 425 - Student Travel                 | \$0.00      |
| Modify | 430 - Utility Services               | \$0.00      |
| Modify | 440 - Other Purchased Services       | \$0.00      |
| Modify | 450 - Supplies/Materials/Media       | \$656.90    |
| Modify | 490 - Other Expenses (Dues and Fees) | \$0.00      |
| Modify | 495 - Indirect                       | \$1,590.84  |
| Modify | 480 - Tuition & Stipends (Students)  | \$0.00      |
| Modify | 510 - Equipment                      | \$0.00      |
| Modify | 540 - Other Capital Outlay Expenses  | \$0.00      |
|        | Total                                | \$27,291.01 |
|        | Adjusted Allocation                  | \$28,510.00 |
|        | Remaining                            | \$1,218.99  |

310 - Certificated Salaries - \$345,704.00 • Add Item Account Code **Optional Sub-Code** Purpose Code Quantity Salary, Rental, Spending Plan or Unit Cost Amount 310 - Certificated Salaries Title VI-B 👻 Remove \$345,704.00 \$345,704.00 1 Narrative Description 🍯 🔻 🕐 🔹 👗 🥞 🎒 👫 B Z U 🗄 🗄 💰 A 🛪 💩 🛪 Arial, Tahoma... 🔹 Si... 🔻 100 6.5 teachers - Donald Duck, Mickey Mouse, Minnie Mouse, Scrooge McDuck, Cinderella and Snow White 1.0 FTE each; Goofy .5 FTE Words: 12 Characters: 81 \$345,704.00 Total for 310 - Certificated Salaries \$21,399.08 Total Indirect for 310 - Certificated Salaries \$1,207,854.00 Total for all Account Codes \$1,138,194.00 Adjusted Allocation \$(69,660.00) Remaining Save and Return Save

Please include a **COMPLETE** description of each line item.

Line Item entry of budget data and narrative by Chart of Accounts code, optional Sub-Code and Purpose Code.

Offers districts flexibility in the level of detail that they provide

Subsequent years allow initial population of this data by copying forward last year's budget

Optional Sub-Code Example: Account Code 310 Sub Code 315 Teacher

Purpose Code: Pick which budget these funds are associated with.

## **Budget Overview:**

| Purpose Code                          | Title VI-B   | CEIS                | Total        |
|---------------------------------------|--------------|---------------------|--------------|
| Account Code                          |              |                     |              |
| Certificated Salaries<br>310          | 345,704.00   | 0.00                | 345,704.00   |
| Non-Certificated Salaries<br>320      | 322,788.00   | 0.00                | 322,788.00   |
| Employee Benefits<br>360              | 464,560.00   | 0.00                | 464,560.00   |
| Transportation Allowance<br>390       | 0.00         | 0.00                | 0.00         |
| Professional & Technical<br>410       | 0.00         | 0.00                | 0.00         |
| Staff Travel<br>420                   | 0.00         | 0.00                | 0.00         |
| Student Travel<br>425                 | 0.00         | 0.00                | 0.00         |
| Utility Services<br>430               | 0.00         | 0.00                | 0.00         |
| Other Purchased Services<br>440       | 0.00         | 0.00                | 0.00         |
| Supplies/Materials/Media<br>450       | 4,394.09     | 0.00                | 4,394.09     |
| Other Expenses (Dues and Fees)<br>490 | 0.00         | 0.00                | 0.00         |
| Indirect<br>495                       | 70,407.91    | 0.00                | 70,407.91    |
| Tuition & Stipends (Students)<br>480  | 0.00         | 0.00                | 0.00         |
| Equipment<br>510                      | 0.00         | 0.00                | 0.00         |
| Other Capital Outlay Expenses 540     | 0.00         | 0.00                | 0.00         |
| Total                                 | 1,207,854.00 | 0.00                | 1,207,854.00 |
|                                       |              | Adjusted Allocation | 1,487,606.00 |
|                                       |              | Remaining           | 279,752.00   |

- Shows the budget for all Chart of Account Codes on one page.
- If you have a set aside, such as CEIS, this is an easy way to view the entire breakdown of your both budgets.
- To get Budget
   Overview: On Sections
   Menu Bar, click Budget
   Overview under grant.

## Budget Summary:

| GMS Home                      | Budget Summany                          |                                    |               |            |               |  |  |  |
|-------------------------------|-----------------------------------------|------------------------------------|---------------|------------|---------------|--|--|--|
| Administer                    | Budget Summary                          |                                    |               |            |               |  |  |  |
| Search                        | Anchorage School District (5) - FY 2014 |                                    |               |            |               |  |  |  |
| Reports                       | Dudaat Cumman Calastian C               | :4:                                |               |            |               |  |  |  |
| Inbox 🕨                       | Budget summary selection C              | Budget Summary Selection Criteria: |               |            |               |  |  |  |
| Planning 🕞                    | Fiscal Yea                              | 2014 💌                             |               |            |               |  |  |  |
| Funding                       | Funding Applications lication           | Special Education                  | -             |            |               |  |  |  |
| LEA Document Library          | Budget Summary Status                   | Active Application                 | •             |            |               |  |  |  |
| Reimbursement Requests        | Code                                    | Object                             |               |            |               |  |  |  |
| Address Book                  | Cour                                    |                                    |               |            |               |  |  |  |
| Contact EED                   |                                         |                                    |               |            |               |  |  |  |
| Document Library              | [Print] [Download Data]                 |                                    |               |            |               |  |  |  |
| Help                          | Gr                                      | ant Code                           | VI-B          | 619        | Total         |  |  |  |
| GMS Sign Out                  | Code                                    |                                    |               |            |               |  |  |  |
| Stephens Karla                | 310 - Certificated Salaries             |                                    | 4,234,043.00  | 83,889.21  | 4,317,932.21  |  |  |  |
|                               | 320 - Non-Certificated Salaries         |                                    | 2,786,939.00  | 113,791.00 | 2,900,730.00  |  |  |  |
| Production<br>Session Timeout | 360 - Employee Benefits                 |                                    | 4,019,928.00  | 110,583.00 | 4,130,511.00  |  |  |  |
| 00:59:30                      | 410 - Professional & Technica           |                                    | 275,000.00    | 0.00       | 275,000.00    |  |  |  |
|                               | 420 - Staff Travel                      |                                    | 30,000.00     | 0.00       | 30,000.00     |  |  |  |
|                               | 425 - Student Travel                    |                                    | 2,500.00      | 0.00       | 2,500.00      |  |  |  |
|                               | 440 - Other Purchased Service           | s                                  | 8,000.00      | 0.00       | 8,000.00      |  |  |  |
|                               | 450 - Supplies/Materials/Media          | l i                                | 99,945.56     | 24,176.31  | 124,121.87    |  |  |  |
|                               | 490 - Other Expenses (Dues a            | nd Fees)                           | 10,000.00     | 0.00       | 10,000.00     |  |  |  |
|                               | 495 - Indirect                          |                                    | 524,012.44    | 15,192.48  | 539,204.92    |  |  |  |
|                               | Total                                   |                                    | 11,990,368.00 | 347,632.00 | 12,338,000.00 |  |  |  |

- View all budgets within a Funding Application at one time.
- Also allows you to switch between Funding Applications.
- To get to Budget Summary: Main Menu Bar:
   Click Funding/Budget Summary.

## **Budget Overview**

410

Juneau Borough School District (22) - FY 2014 - Special Education

| Go To 🕞                      | Current Page                    |           |
|------------------------------|---------------------------------|-----------|
|                              | Next Page                       | ]         |
|                              | Previous Page                   | 1         |
|                              | Sections                        |           |
|                              | History Log                     | Title VI- |
| Account Code                 | Allocations                     |           |
| <b>Certificated Salaries</b> | Title VI-B                      |           |
| 310                          | Section 619                     |           |
| Non-Certificated Sala        | Application                     | ]         |
| 320                          | Contacts                        |           |
| Employee Benefits<br>360     | Substantially Approved Dates    |           |
| Transmentation Allow         | Assurances                      |           |
| 390                          | EED Program Manager Checklist 🕨 |           |
| Professional & Techn         | nical                           |           |

- Go To/Save and Go To menu allows navigation between any pages in funding application.
- DO NOT USE YOUR BROWSER'S BACK BUTTON TO MOVE THROUGH YOUR APPLICATION.
- Use this menu to move around in the application to get to the different pages.
- ✤ Using Save and Go To refreshes session timeout.

## Statement of Assurances:

#### Statement of Assurances

Juneau Borough School District (22) - FY 2014 - Special Education - Rev 0 - Assurances

|  | Save | And | Go | То |  |
|--|------|-----|----|----|--|
|--|------|-----|----|----|--|

\* DUNS Number

100642040

#### CCR Expiration

12/1/2013 III Clear

#### Required

For the period of the grant award, the local education agency (LEA) assures that it will implement policies, procedures, and programs that are consistent with all requirements of Part B of the Individuals with Disabilities Education Act and applicable regulations (IDEA) and consistent with Alaska statutes and regulations.

The Central Contractor Registration (CCR) is the Federal repository into which an entity must provide information required for the conduct of business as a recipient. Information about registration procedures can be found at the CCR website: http://www.ccr.gov.

The Dun and Bradstreet (D&B) Data Universal Numbering System (DUNS) number is a nine-digit universal identifier established and assigned by D&B to uniquely identify Federal financial assistance applicants, as well as recipients and their direct sub-recipients. A DUNS number may be obtained by telephone at 866-705-5711 or through the website: http://fedgov.dnb.com/webform.

As an authorized agency that makes sub-awards that contain federal funds, 2 CFR 25.200 requires the Department of Education & Early Development (DEED) to ensure that each entity that does not have an exemption under 2 CFR 25.110 does the following:

Be registered in the CCR prior to submitting an application or plan;

Maintain an active CCR registration with current information at all times during which it has an active federal award or an application or plan under consideration by DEED; and

Provide its DUNS number in each application or plan it submits to DEED.

#### Suspension and Debarment

As required by Executive Order 12549, Debarment and Suspension, and implemented at 34 CFR Part 85, for prospective participants in primary covered transactions, as defined at 34 CFR Part 85, Sections 85.105 and 85.110: A. The applicant certifies that it and its principals: (a) Are not presently debarred, suspended, proposed for debarment, declared ineligible, or voluntarily excluded from covered transactions by any Federal department or agency; (b) Have not within a three-year period preceding this application been convicted of or had a civil judgment rendered against them for commission of fraud or a criminal offense in connection with obtaining, attempting to obtain, or performing a public (Federal, State, or local) transaction or contract under a public transaction; violation of Federal or State antitrust statutes or commission of embezzlement, theft, forgery, bribery, falsification or destruction of records, making false statements, or receiving stolen property; (c) Are not presently indicted for or otherwise criminally or civilly charged by a governmental entity (Federal, State, or local) with commission of any of the offenses enumerated in paragraph (2)(b) of this certification; and (d) Have not within a three-year period preceding this application had one or more public transaction (Federal, State, or local) terminated for cause or default

Where the applicant is unable to certify to any of the statements in this certification, he or she shall provide an explanation.

Must fill in all the required fields to move application to Draft Completed.

**DUNS Number:** REQUIRED Obtain information from your Business Manager if you don't have it.

**CCR Expiration:** REQUIRED Obtain information from your Business Manager if you don't have it.

**REQUIRED:** Check one of the Suspension and Debarment Statements.

VALIDATIONS:

| IMS Home              |                                                                           |            |       |                                                       |
|-----------------------|---------------------------------------------------------------------------|------------|-------|-------------------------------------------------------|
| dminister             | Sections                                                                  |            |       |                                                       |
| earch                 | Juneau Borough School District (22) - FY 2014 - Special Education - Rev 0 |            |       |                                                       |
| eports                | Analian Status - Darff Standard                                           |            |       |                                                       |
| ibox 🕨                | Application status: Draft started                                         |            |       |                                                       |
| lanning 🕞             | Change Status To: Draft Completed                                         |            |       | Click on Messages:                                    |
| unding 🕨              |                                                                           |            |       | 0                                                     |
| EA Document Library   | View Channel on                                                           |            |       |                                                       |
| eimbursement Requests | Description (View Sections Only View All Pages )                          | Validation | Print |                                                       |
| ddress Book           | All                                                                       | Messages   |       | <b>ALL Line:</b> Shows messages for entire Funding    |
| ontact EED            | History Log                                                               |            | Print |                                                       |
| elo                   | History Log                                                               |            | Print | Application.                                          |
| GMS Sign Out          | Create Comment                                                            |            |       |                                                       |
| omo olgi out          | Allocations                                                               |            | Print |                                                       |
| Stephens, Karla       | Allocations                                                               |            | Print |                                                       |
| Production            | Title VI-B                                                                | Messages   | Print |                                                       |
|                       | Accept/Waive Indirect Cost                                                |            |       |                                                       |
|                       | Budget                                                                    | Messages   | Print | <b>VI-B</b> Line: Shows messages for this grant only. |
|                       | Budget Overview                                                           |            | Print |                                                       |
|                       | Related Documents                                                         |            |       |                                                       |
| Session Timeout       | E Section 619                                                             | Messages   | Print |                                                       |
| 00:58:49              | Accept/Waive Indirect Cost                                                |            |       |                                                       |
|                       | Budget                                                                    | Messages   | Print |                                                       |
|                       | Budget Overview                                                           |            | Plint | Budget Line: Shows messages for budget page only      |
|                       | Related Documents                                                         |            |       | - Dudget Line: Bilows messages for budget page only.  |
|                       | E Application                                                             |            | Print |                                                       |
|                       | Application Details                                                       |            | Print |                                                       |
|                       | Related Documents                                                         |            |       |                                                       |
|                       | Contacts                                                                  | Messages   | Print |                                                       |
|                       | Contacts                                                                  | Messages   | Print |                                                       |
|                       | E Substantially Approved Dates                                            |            | Print |                                                       |
|                       | Substantially Approved Dates                                              |            | Print |                                                       |
|                       | Assurances                                                                |            | Print |                                                       |
|                       | Statement of Assurances                                                   |            | Print |                                                       |
|                       | Assurances                                                                |            | Print |                                                       |
|                       | EED Program Manager Checklist                                             |            | Print |                                                       |
|                       | EED Program Manager Checklist                                             |            | Print |                                                       |
|                       | All                                                                       | Messages   | Print |                                                       |
|                       |                                                                           |            |       |                                                       |

## VALIDATION MESSAGES

Error: The error must be fixed before application can be moved to Draft completed.

Warning: Check to verify this is the intention. Application can be moved to Draft Completed if there are warnings.

| Validation Messages                                                                                    |         |
|----------------------------------------------------------------------------------------------------|---------|
| Juneau Borough School District (22) - FY 2014 - Special Education - Rev 0                              |         |
| Return To Sections Page                                                                                |         |
| Title VI-B                                                                                             |         |
| Budget                                                                                                 |         |
| The Title VI-B budget of \$1,207,854.00 is less than the Adjusted Allocation amount of \$1,487,606.00. | Warning |
|                                                                                                    |         |
| Section 619                                                                                            |         |
| Budget                                                                                                 |         |
| The Section 619 budget of \$27,291.01 is less than the Adjusted Allocation amount of \$28,510.00.      | Warning |
|                                                                                                    |         |
| Contacts                                                                                               |         |
| Contacts                                                                                               |         |
| There must be a District Contact for this Funding Application.                                         | Error   |
|                                                                                                    |         |

## **Further Information:**

- 1. The SPED Application for FY14 was entered by EED Program Managers.
- 2. Districts must go in and confirm the information is correct, make the necessary changes to the budgets and add any additional information required.
- 3. Submit the application to EED to be approved.
- 4. Next year, Districts will be responsible for entering their application in GMS.

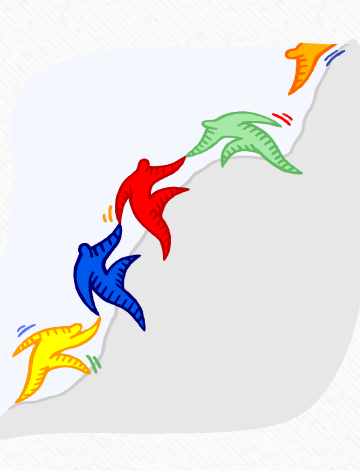

Further Information cont. :

- 1. When submitting budgets revisions, please talk to the Business Manager and make sure the budget will be sufficient to cover all expenditures.
- 2. If the Business Manager tries to enter the Reimbursement Request and the expenditures are over the allowed 110%, the system will not allow the Reimbursement Request to move forward.
- 3. A Budget Revision will be required.

Related Documents: On the Sections Page, under Application is a link to Related Documents required.

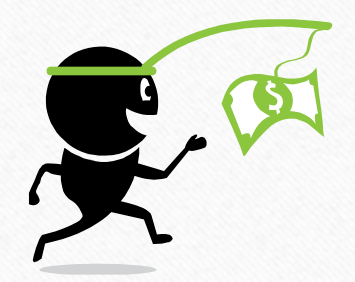

QUESTIONS?Programmatic Questions:Contact EED Program Manager.GMS Questions or Budget Questions:Sharol Roys 465-8694 or <a href="mailto:sharol.roys@alaska.gov">sharol.roys@alaska.gov</a>

You will receive emails from GMS from this address <u>noreply@egrantsmanagement.com</u>

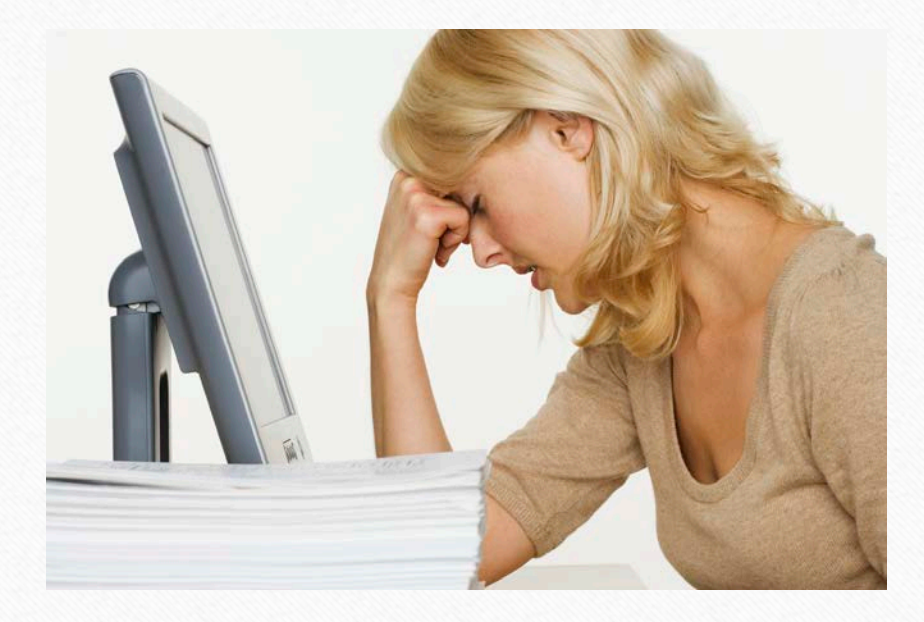

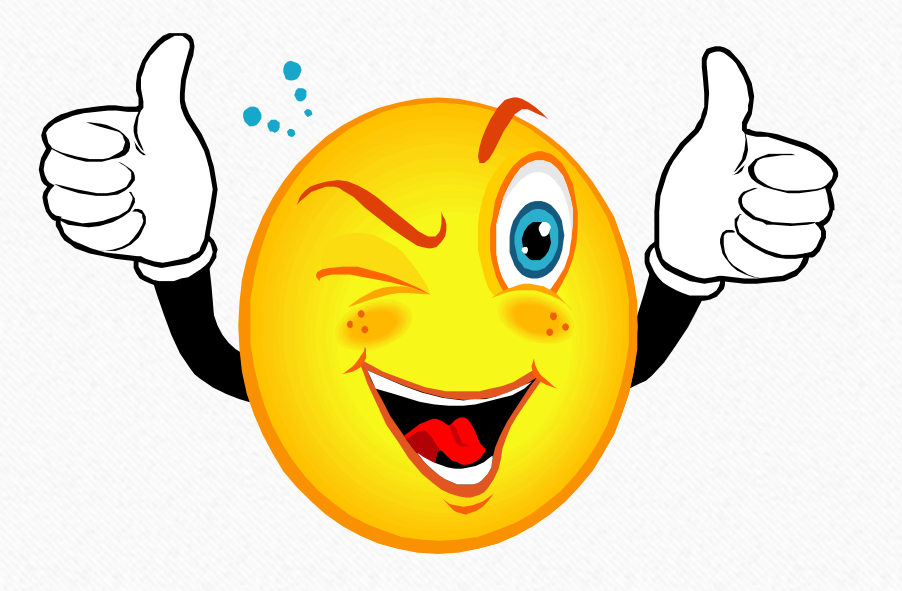